#### Pannello di amministrazione

## PRENOTAUNCAMPO

|              | Sportilia HQ 1       | RE -ở- Matti | na 🕒 Sera (24) Giorno Es | sporta Esporta compatto |              |              |
|--------------|----------------------|--------------|--------------------------|-------------------------|--------------|--------------|
|              | Sportilia HQ 2       | O 1 - C5     | CAMPO 2 - C5             | CAMPO 3 - C5            | CAMPO 4 - C7 | CAMPO 1 - C7 |
| Prenotazioni | Sportilia HQ - DISP. | 6:00         | 16:00                    | 16:00                   | 16:00        | 16:00        |
| <b>_</b>     |                      | 6:30         | 16:30                    | 16:30                   | 16:30        | 16:30        |
| Utenti       |                      | 7:00         | 17:00                    | 17:00                   | 17:00        | 17:00        |
| Strutture    |                      | 7:30         | 17:30                    | 17:30                   | 17:30        | 17:30        |
| e            |                      | 8:00         | 18:00                    | 18:00                   | 18:00        | 18:00        |
| Utilità      |                      | 8:30         | 18:30                    | 18:30                   | 18:30        | 18:30        |
|              |                      | 9:00         | 19:00                    | 19:00                   | 19:00        | 19:00        |
| Statistiche  |                      | 9:30         | 19:30                    | 19:30                   | 19:30        | 19:30        |
|              |                      | 0:00         | 20:00                    | 20:00                   | 20:00        | 20:00        |
|              |                      | 0:30         | 20:30                    | 20:30                   | 20:30        | 20:30        |
|              |                      | 1:00         | 21:00                    | 21:00                   | 21:00        | 21:00        |

#### **INSERIRE UNA NUOVA PRENOTAZIONE:**

1. Per inserire una nuova prenotazione, o consultare quelle già accetate, è necessario recarsi nell'Agenda cliccando sul menù a sinistra su "Prenotazioni". - Se l'utente ha più di un centro sportivo abbinato al suo profilo, è sufficiente cliccare sul nome della struttura di cui si vuole registrare la prenotazione - Se invece l'utente ha solo un centro sportivo abbinato al suo profilo, il sistema rimanda direttamente all'Agenda senza dover scegliere la struttura

۲

| 23.30 |     |       |
|-------|-----|-------|
|       | ~~  | <br>~ |
|       | 1.4 |       |

23:30

#### Pannello di amministrazione

Pr

# PRENOTAUNCAMPO

| 6 | CAMPO 1 - C5 | CAMPO 2 - C5 | CAMPO 3 - C5 | CAMPO 4 - C7 | CAMPO 1 - C7 |
|---|--------------|--------------|--------------|--------------|--------------|
|   | 16:00        | 16:00        | 16:00        | 16:00        | 16:00        |
|   | 16:30        | 16:30        | 16:30        | 16:30        | 16:30        |
|   | 17:00        | 17:00        | 17:00        | 17:00        | 17:00        |
|   | 17:30        | 17:30        | 17:30        | 17:30        | 17:30        |
|   | 18:00        | 18:00        | 18:00        | 18:00        | 18:00        |
|   | 18:30        | 18:30        | 18:30        | 18:30        | 18:30        |
|   | 19:00        | 19:00        | 19:00        | 19:00        | 19:00        |
|   | 19:30        | 19:30        | 19:30        | 19:30        | 19:30        |
|   | 20:00        | 20:00        | 20:00        | 20:00        | 20:00        |
|   | 20:30        | 20:30        | 20:30        | 20:30        | 20:30        |
|   | 21:00        | 21:00        |              | 21:00        | 21:00        |
|   | 21:30        | 21:30        |              | 21:30        | 21:30        |
|   | 22:00        | 22:00        | 22:00        | 22:00        | 22:00        |

2. Clicca sull'ora che vuoi prenotare per poter inserire i dettagli del prenotante.

Se gestisci tanti campi, utilizza le frecce affianco al titolo della colonna per spostarti velocemente sul campo che ti interessa.

| 23:30 | 23:30 | 23:30 | 23:30 | 23:30 |
|-------|-------|-------|-------|-------|

۲

?

## PRENOTAUNCAMPO

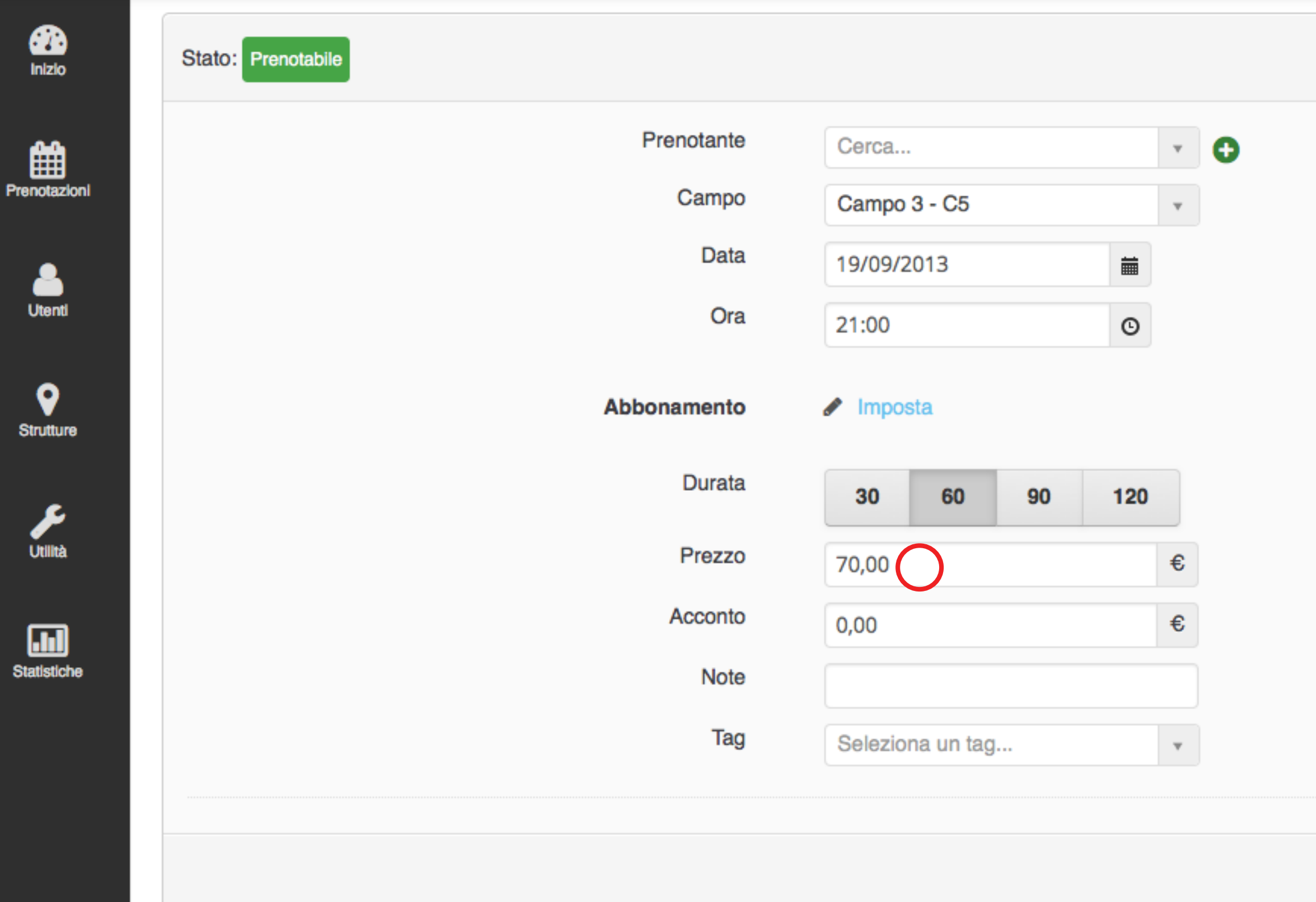

La maschera di prenotazione propone automaticamente il prezzo che hai impostato per quel campo a quell'ora (vedi procedura impostazione prezzo)

Inoltre ti da la possibilità di aumentare o diminuire la durata della prenotazione per garantirti la massima flessibilità in ogni occasione.

۲

×

?

Annulla

Prenota

## PRENOTAUNCAMPO

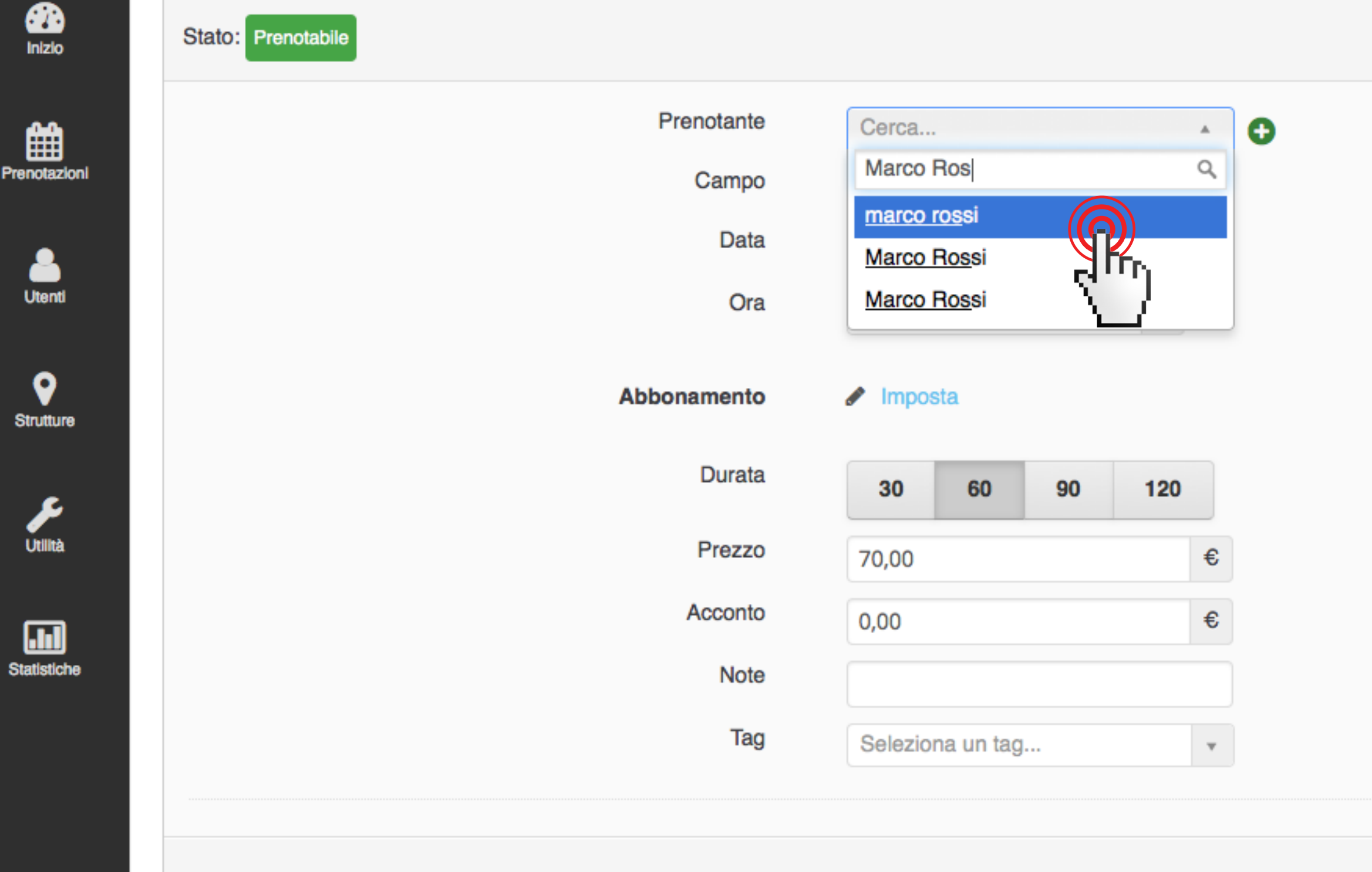

4.a Se il cliente che sta prenotando è già stato inserito in precedenza nella tua lista utenti, allora è sufficiente iniziare a digitarne il nome nell'apposita casella e cliccarci sopra.

4.b Se invece il prenotante non è ancora stato inserito nella tua lista clienti, oppure se è un nuovo cliente, clicca sull'icona verde con il + posta a destra del campo da compilare.

NB: In queste dimostrazioni usiamo sempre Marco Rossi in quanto nome adottato a titolo dimostrativo.

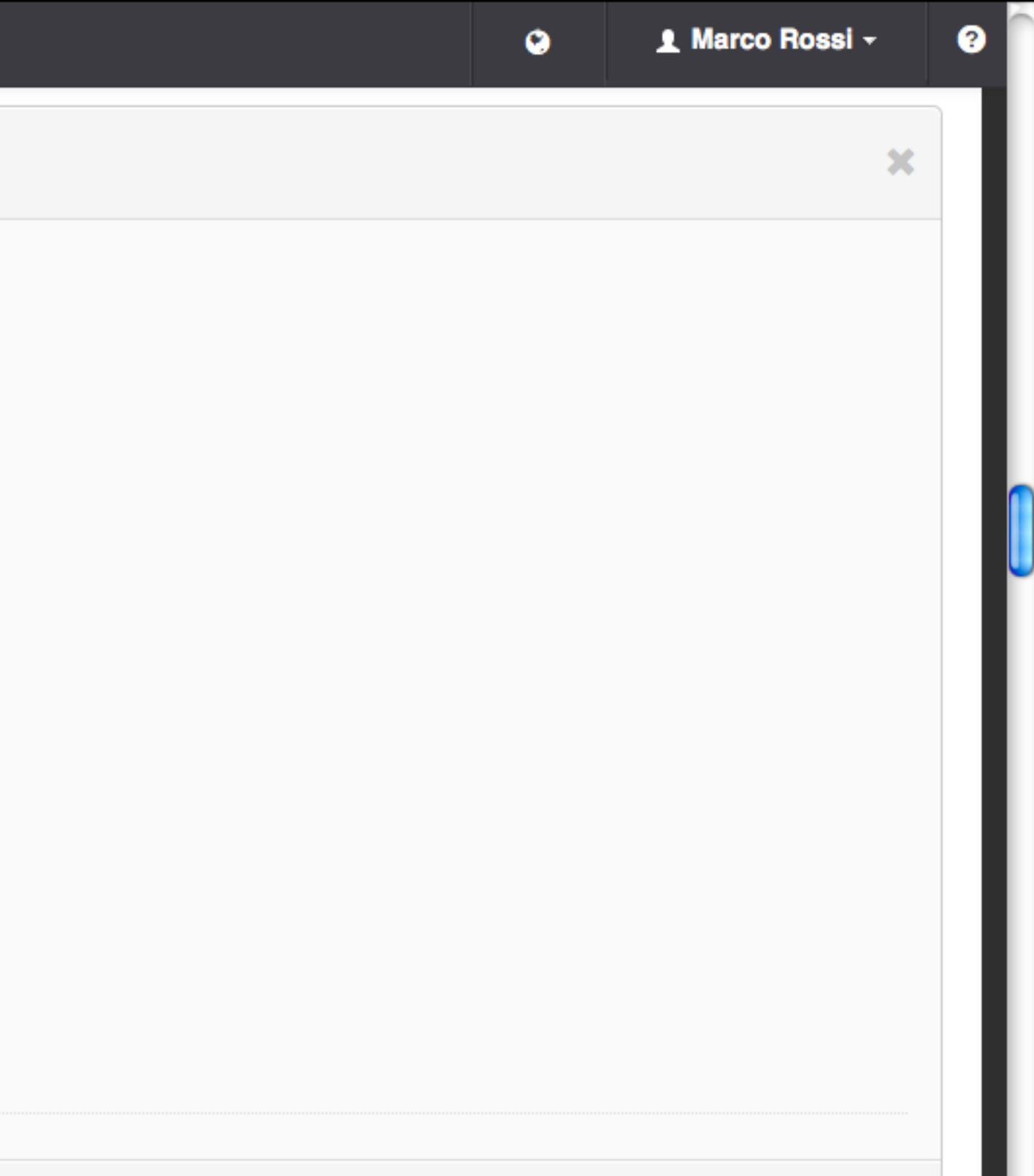

Annulla

Prenota

#### ■ Pannello di amministrazione

## PRENOTAUNCAMPO

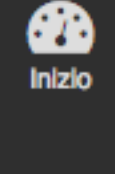

Ê

Prenotaz

| Nome *    |   |
|-----------|---|
| Cognome * |   |
| Email     | 0 |
| Telefono  |   |

| <b>S</b> |
|----------|
| 🧭        |
| Utilità  |
|          |

0

Struttu

|    | .hl      |   |
|----|----------|---|
| St | atistici | 1 |

|   | GIOVEDÌ 19 SETTEMBRE | ÷ċ- | Mattina | Sera      | (24) Giorno | Esporta | Esporta compatto |  |
|---|----------------------|-----|---------|-----------|-------------|---------|------------------|--|
| G | CAMPO 1 - C5         |     |         | CAMPO 2 - | - C5        |         | CAMPO 3 - C5     |  |
|   | 16:00                |     |         | 16:00     |             |         | 16:00            |  |
|   | 16:30                |     |         | 16:30     |             |         | 16:30            |  |
|   | 17:00                |     |         | 17:00     |             |         | 17:00            |  |
|   | 17:30                |     |         | 17:30     |             |         | 17:30            |  |

**IMPORTANTE**: Quando inserisci un nuovo utente è molto importante riuscire ad abbinargli un numero di telefono ma soprattutto un indirizzo e-mail.

Il nostro sistema ti dà infatti la possibilità di notificare con una e-mail al cliente la conferma che la sua prenotazione è stata correttamente registrata. Il cliente riceverà quindi la mail di conferma e avrà immediatamente a disposizione tutti gli estremi della sua prenotazione.

?

×

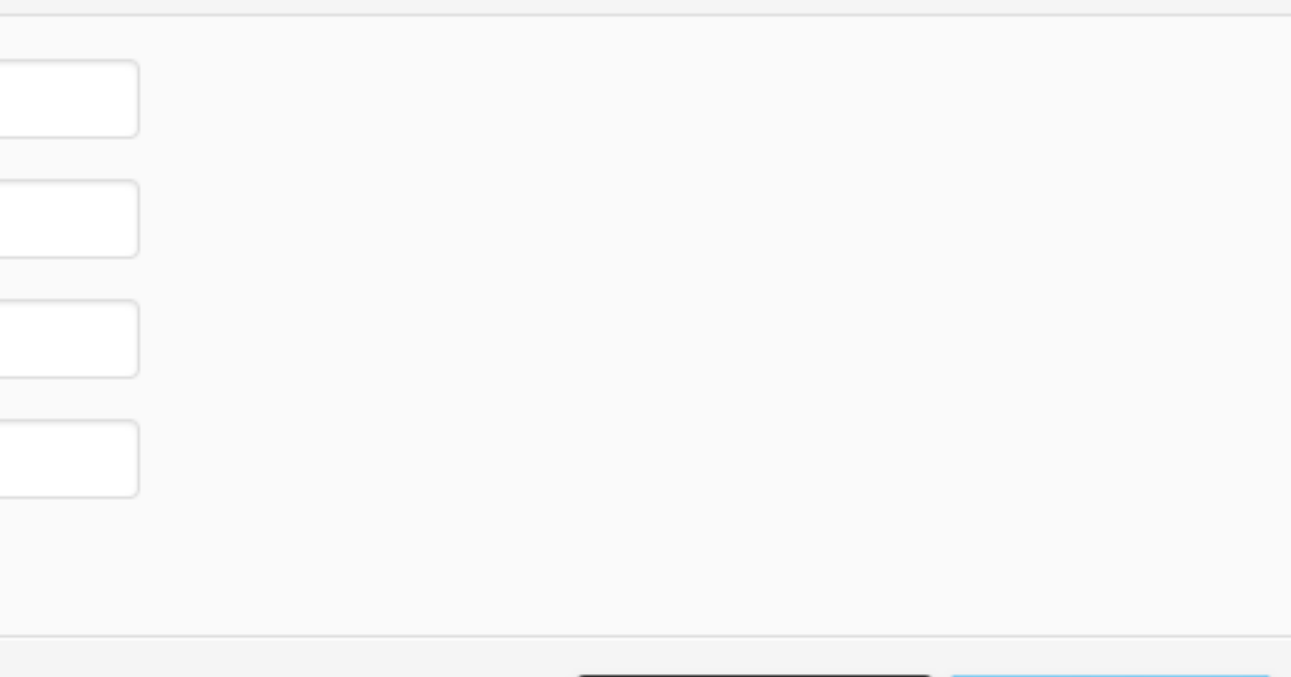

Torna indietro

۲

Salva utente

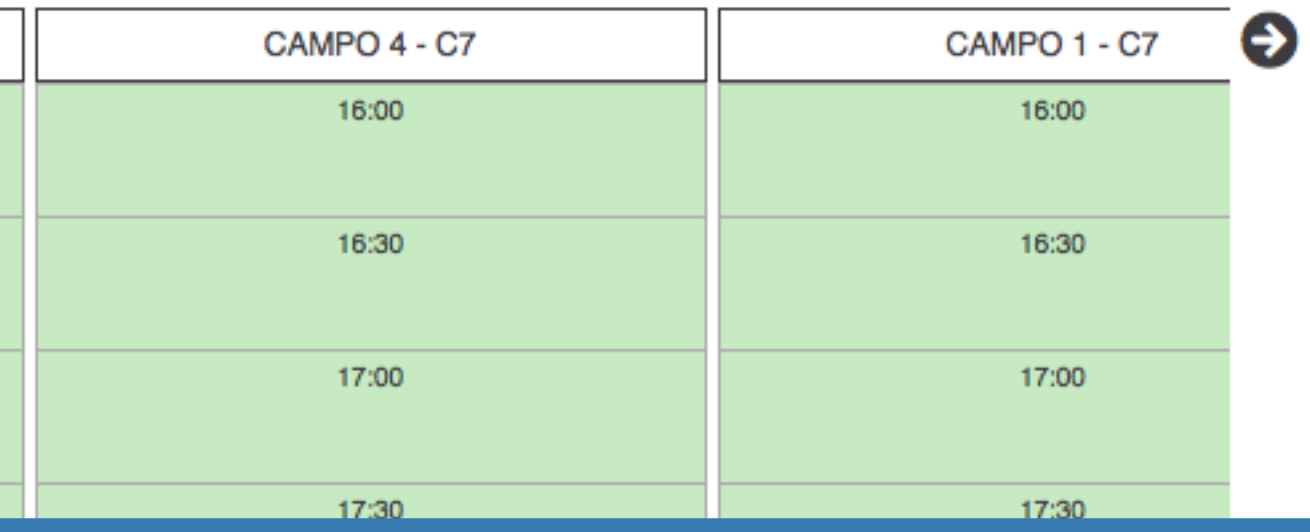

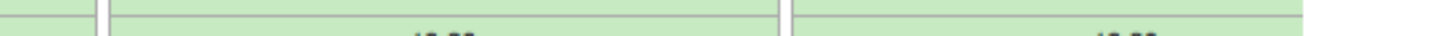

# PRENOTAUNCAMPO

| € |     |
|---|-----|
| € |     |
|   |     |
| Ŧ |     |
| T |     |
|   |     |
|   |     |
|   | ) € |

6. Una volta inseriti tutti i dettagli clicca sul pulsante azzurro "Prenota" in basso a sinistra

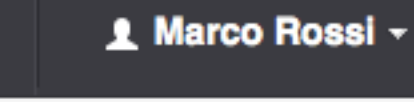

۲

×

?

#### Annulla

Prenota

## ■ Pannello di amministrazione

| inizio       | ېزې GIOVEDÌ 19 SETTEMBRE | - Mattina <b>(</b> Sera 24) Giorno Es | porta Esporta compatto     |              |              |   |
|--------------|--------------------------|---------------------------------------|----------------------------|--------------|--------------|---|
|              | CAMPO 1 - C5             | CAMPO 2 - C5                          | CAMPO 3 - C5               | CAMPO 4 - C7 | CAMPO 1 - C7 | Ð |
| Prenotazioni | 16:00                    | 16:00                                 | 16:00                      | 16:00        | 16:00        |   |
| •            | 16:30                    | 16:30                                 | 16:30                      | 16:30        | 16:30        |   |
| Utenti       | 17:00                    | 17:00                                 | 17:00                      | 17:00        | 17:00        |   |
| Strutture    | 17:30                    | 17:30                                 | 17:30                      | 17:30        | 17:30        |   |
| •            | 18:00                    | 18:00                                 | 18:00                      | 18:00        | 18:00        |   |
| Utilità      | 18:30                    | 18:30                                 | 18:30                      | 18:30        | 18:30        |   |
|              | 19:00                    | 19:00                                 | 19:00                      | 19:00        | 19:00        |   |
| Statistiche  | 19:30                    | 19:30                                 | 19:30                      | 19:30        | 19:30        |   |
|              | 20:00                    | 20:00                                 | 20:00                      | 20:00        | 20:00        |   |
|              | 20:30                    | 20:30                                 | 20:30                      | 20:30        | 20:30        |   |
|              | 21:00                    | 21:00                                 | © 21:00<br>MARCO ROSSI 70€ | 21:00        | 21:00        |   |
|              | 21:30                    | 21:30                                 |                            | 21:30        | 21:30        |   |
|              | 22:00                    | 22:00                                 | 22:00                      | 22:00        | 22:00        |   |

### La prenotazione è stata inserita con successo!

| 23:30 | 23:30 | 23:30 | 23:30 | 23:30 |
|-------|-------|-------|-------|-------|

۲

?